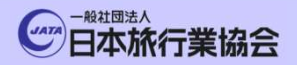

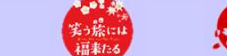

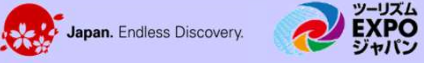

## 宿泊事業者の皆様へ

行き世界が、

# 観光産業共通プラットフォーム 操作マニュアル

#### 改定:2024年6月28日

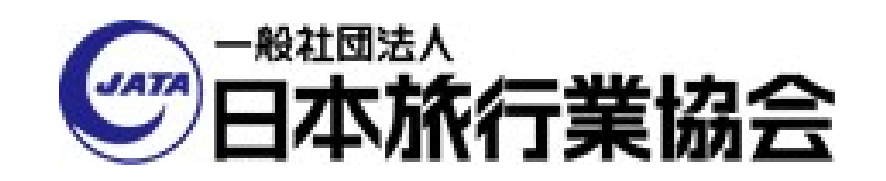

Copyright © 2023 JATA All rights reserved. 禁無断転載・複製

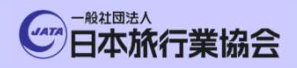

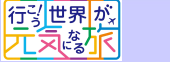

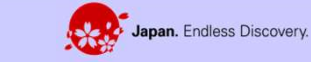

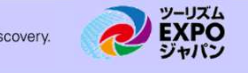

### 目次

# 

実う旅には 福来たる

# 2. プラットフォームログイン

## 3. 災害事案発生時通知先メールアドレス・

電話番号登録

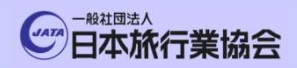

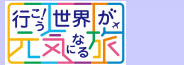

第3条 案3旅には 福来たる

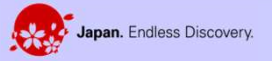

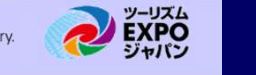

### 1. 災害事案発生時 被害状況回答

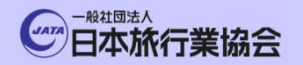

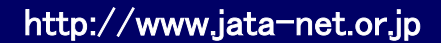

ッーリズム EXPO ジャパン

#### 被害状況回答フローチャート

Japan. Endless Discovery.

1001 米 実う旅には 福来たる

行到世界が、

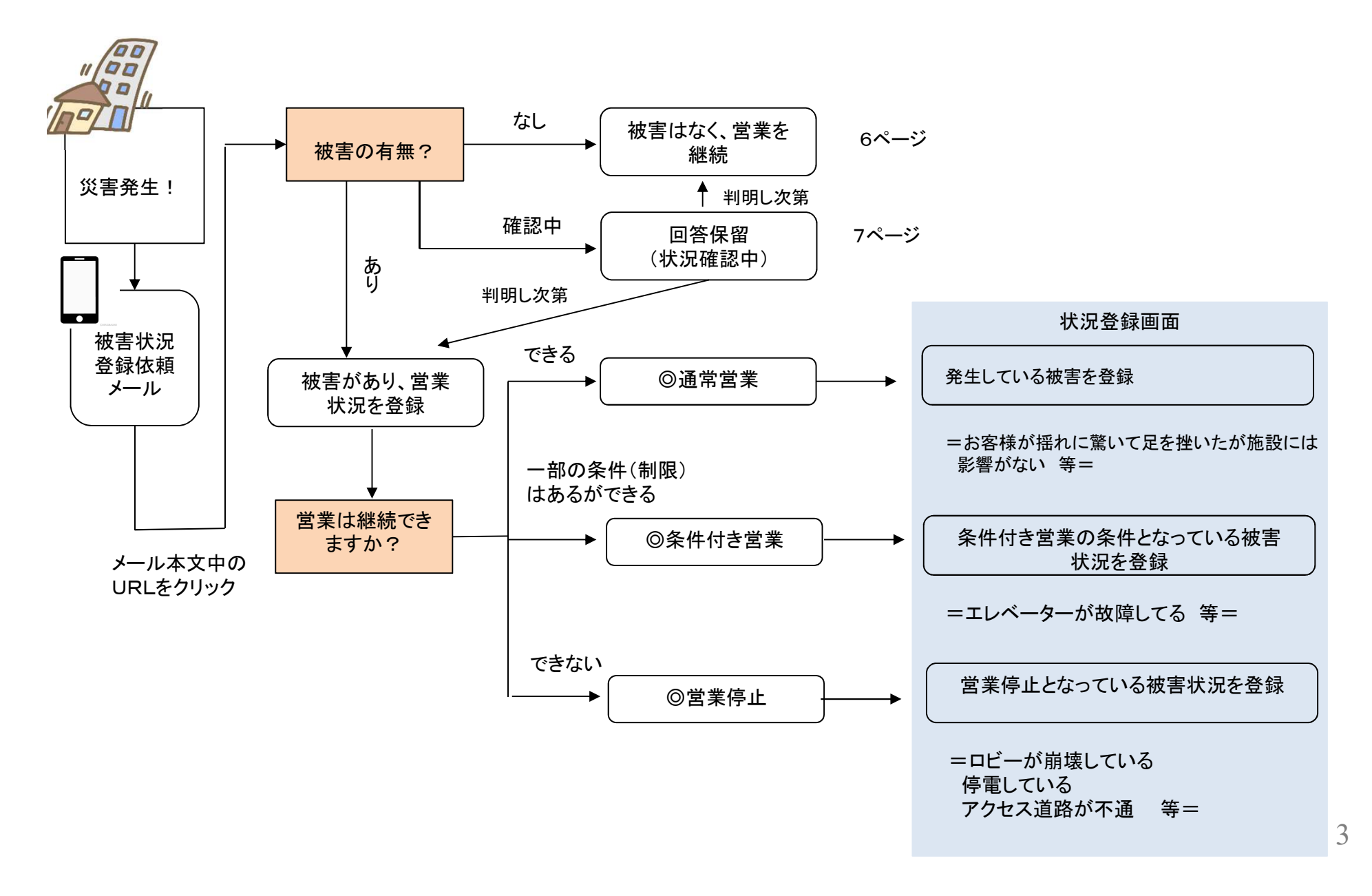

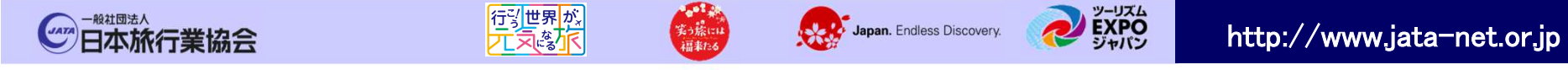

#### ①災害事案発生時 被害状況回答メール受信

■被害状況の回答が必要な災害事案が発生した場合、観光産業共通プラットフォーム 事務局から、登録いただいた通知先メールアドレスへ以下のようなメールが送られます。

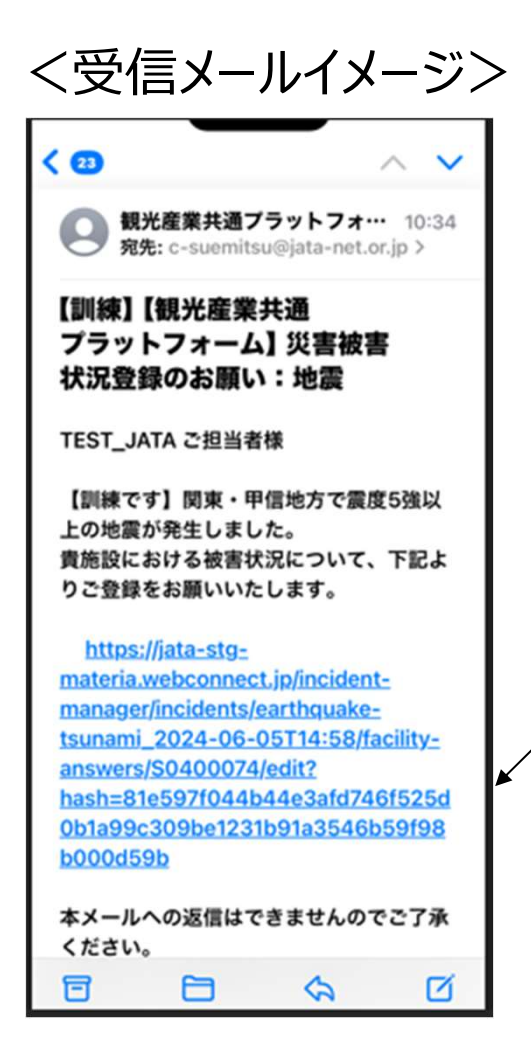

登録はこちらのURLをクリックください。

こちらのURLは貴施設専用のURLです。 被害状況登録時に、ユーザーID パスワード の登録によるロググインは必要ありません。

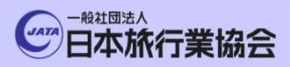

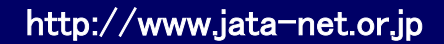

#### ②被害あり/なしの選択

行到世界が

■報告する被害を回答する入口となる画面が表示されます。

実う旅に14 福来たる

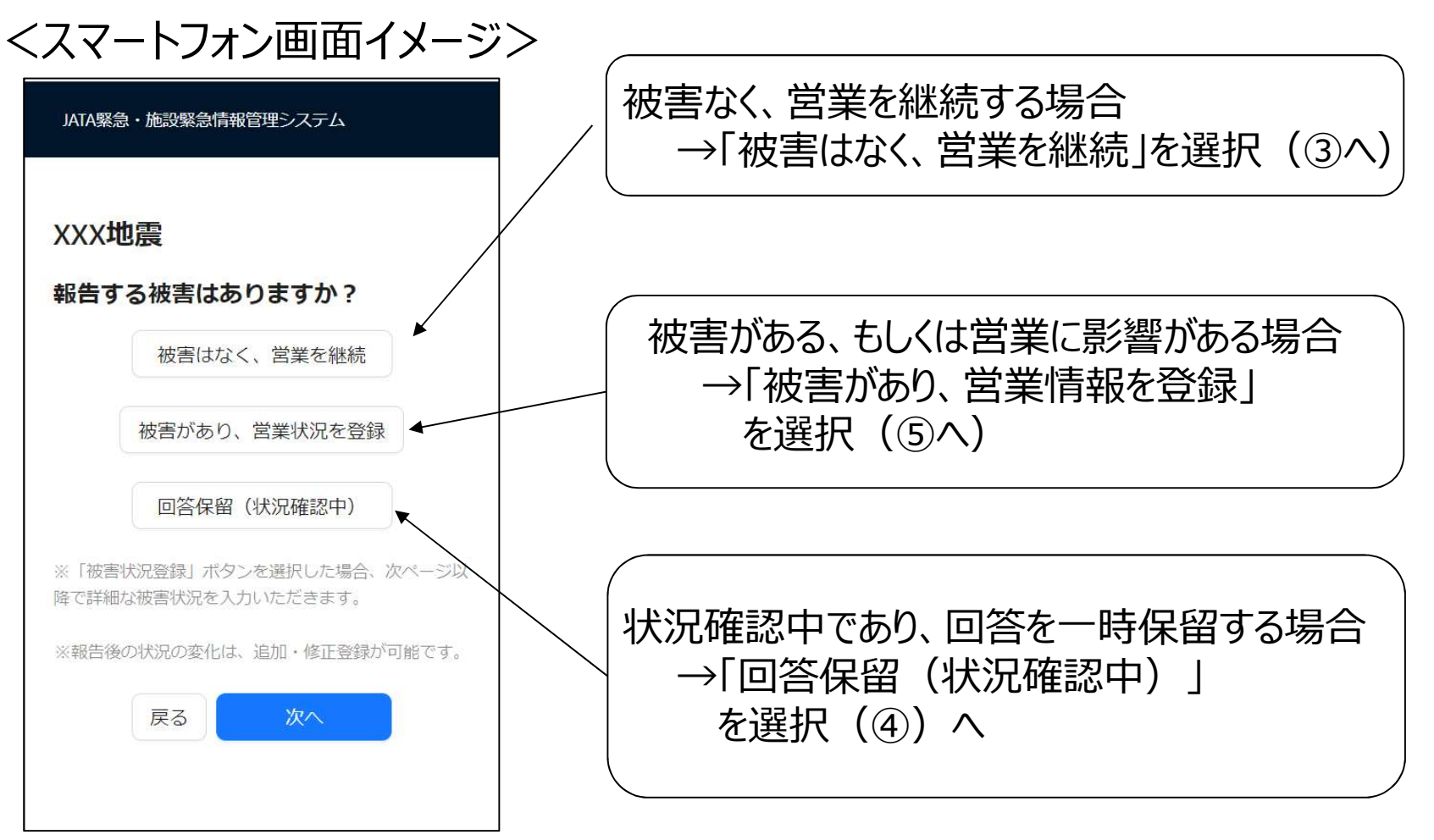

Japan. Endless Discovery.

![](_page_6_Picture_0.jpeg)

![](_page_6_Picture_1.jpeg)

#### ③被害がなく、営業を継続する場合

行到世界が

■「被害はなく、営業を継続」を選択し、「次へ」を押下することで回答 完了となります。

実う旅には 福来たる

Japan. Endless Discovery.

![](_page_6_Figure_4.jpeg)

![](_page_7_Picture_0.jpeg)

![](_page_7_Picture_1.jpeg)

![](_page_7_Picture_2.jpeg)

#### ④回答を保留する場合

■「回答保留(状況確認中)」を選択し、「次へ」を押下することで回答保留の 詳細を入力する画面になります。

| <スマートフォン                                                    | 画 | 面イメージ>                                                                          | 4 | 回答を保留する理由や回答目途                                                               |
|-------------------------------------------------------------|---|---------------------------------------------------------------------------------|---|------------------------------------------------------------------------------|
| JATA緊急・施設緊急情報管理システム                                         |   | JATA緊急・施設緊急情報管理システム                                                             |   | がのればなことに文子で豆跡へんこう                                                            |
| XXX地震                                                       |   | 回答保留画面                                                                          |   |                                                                              |
| 報告する被害はありますか?<br>被害はなく、営業を継続                                |   | XXX地震                                                                           |   | 状況が落ち着き、被害状況が<br>判明しましたら、以下の「回答を更新する<br>場合はこちら」のボタンを押下し<br>②に戻り、被害状況を登録ください。 |
| 被害があり、営業状況を登録                                               |   | 現時点での回合目処や、旅行会社へのメッセーシをこ記<br>載ください[任意]                                          |   | JATA緊急・施設緊急情報管理システム                                                          |
| 回答保留(状況確認中)<br>※「被害状況登録」ボタンを選択した場合、次ページ以降で詳細な被害状況を入力いただきます。 |   | 安否確認中のため、電話でのお問い合わせはお控え<br>ください等、旅行会社へのメッセージをご記載くだ<br>さい。                       |   | XXX地震<br>ご回答ありがとうございました。                                                     |
| ※報告後の状況の変化は、追加・修正登録が可能です。<br>戻る 次へ                          |   | 後に状況を登録する場合は、メールのURLもしくは、回<br>答完了画面の「回答を更新する場合はこちら」ボタンか<br>ら登録ください。<br>戻る 回答を送信 |   | 回答を更新する場合はこちら                                                                |

![](_page_8_Picture_0.jpeg)

日本旅行業協会

![](_page_8_Picture_1.jpeg)

![](_page_8_Picture_2.jpeg)

### ⑤被害や営業状況を回答する場合(入口)

#### <スマートフォン画面イメージ>

| JATA緊急・施設緊急情報管理システム                                         |          | JATA緊急・施設緊急情報管理システム                                                   | 状況登録画面にて登録を                   |
|-------------------------------------------------------------|----------|-----------------------------------------------------------------------|-------------------------------|
| XXX地震                                                       |          | 状況登録画面                                                                | ア 営業を継続するかどうか                 |
| 報告する被害はありますか?                                               |          |                                                                       | イ 人的被害について                    |
| 被害はなく、営業を継続                                                 |          | XXX地震                                                                 | <br>  ウ 施設・建物被害について           |
| 被害があり、営業状況を登録                                               |          | ※該当する被害内容を選択し、次の画面で詳細を登録してくださ<br>い。                                   |                               |
|                                                             | 5/       | 営業可否 [必須]                                                             | 1 生活インノフの彼害について               |
| 凹合体面(八九唯応中)<br>※「被害状況登録」ボタンを選択した場合、次ページ以降で詳細な被害状況を入力いただきます。 |          | 以下の項目に被害がある場合は、各ボタン押下の上詳細の登録を<br>お願いします。以下は任意項目で情報が判明した時点で登録くだ<br>さい。 | オ 貴施設への交通手段の<br>被害について        |
| ※報告後の状況の変化は、追加・修正登録が可能です。<br>戻る 次へ                          |          | 人的被害があります                                                             | の5種類です。<br>アの営業を継続するかどうか      |
|                                                             |          | 施設・建物被害があります                                                          | のみが必須登録情報で<br>  イ〜オは情報がありましたら |
| 「被害があり、営業情報を登録」<br>を選択し、「次へ」を押下するこ                          |          | 電気・ガス・水道・通信等への影響があります                                                 | 登録をお願いします。                    |
| とで、被害状況を登録<br>する画面になります。                                    |          | 施設へのアクセスへの影響があります                                                     | 8                             |
| Copyright © 2023 JATA All rights reserved. 禁無断転載            | ī<br>載・複 | <br>製                                                                 | <b>_</b>                      |

ッーリズム EXPO ジャパン

Japan. Endless Discovery.

### ⑤被害や営業状況を回答する場合 ア「営業可否」の登録

行到世界が、

実う旅に14 福来たる

日本旅行業協会

| くスマートフォン画面<br>JATA緊急・施設緊急情報管理システム                                                                                                    | <u></u> ゴイメージ> | 今回の災害を受けて、貴施設が今後営業をどうするのか?<br>を登録ください。                                                      |
|----------------------------------------------------------------------------------------------------|----------------|---------------------------------------------------------------------------------------------|
| 営業影響登録画面                                                                                                    |                | → 被害が生じていても、施設やインフラ等に問題はなく<br>通常通り営業を継続できる場合<br>=例=お客様が揺れに驚いて階段で足を踏み外して捻挫はしたが営業には<br>影響がない。 |
| XXX地震                                                                                                    |                | ┌─→ 営業を継続できない場合。                                                                            |
| 営業への影響について登録してください。 😥                                                                                                    | 52 <b>)</b>    | この後、営業を継続できない理由となる被害状況を<br>登録ください。                                                          |
| ○ 通常営業                                                                                                    |                | ── 一部の制限(条件)はつくものの営業を継続する場合                                                                 |
| ○ 営業停止                                                                                                    |                | ー = 例 = エレベーターは故障しているが、営業には影響がない。                                                           |
| <ul> <li>         ・</li> <li>         ・</li></ul> |                | この後、条件となっている被害状況を登録ください。                                                                    |
| 営業停止及び条件付き営業停止となる被害状<br>は、「状況登録画面」から各項目を入力して                                                                                                    | 況について<br>ください。 | JATA緊急・施設緊急情報管理システム                                                                         |
| 補足情報[任意] 補                                                                                                    | 足情報があればここに     |                                                                                             |
|                                                                                                    | ださい。           | 17.沉豆球画面                                                                                    |
|                                                                                                    |                | xxx地震                                                                                       |
|                                                                                                    |                | ※該当する被害内容を違択し、次の面面で詳細を登録してください。                                                             |
| 戻る 登録する                                                                                                    | '              | 営業可否は設置                                                                                     |

9

Japan. Endless Discovery.

### ⑤被害や営業状況を回答する場合 イ「人的被害」の登録

行き世界が、

実う旅には

#### <スマートフォン画面イメージ>

一般社団法人

日本旅行業協会

![](_page_10_Figure_3.jpeg)

Copyright © 2023 JATA All rights reserved. 禁無断転載・複製

Japan. Endless Discovery.

### ⑤被害や営業状況を回答する場合 ウ「施設・建物被害」の登録

行う世界が、

<スマートフォン画面イメージ>

一<sup>般社团法人</sup> 日本旅行業協会

![](_page_11_Figure_3.jpeg)

Japan. Endless Discovery.

### ⑤被害や営業状況を回答する場合 エ「インフラ被害」の登録

行影世界が、

笑う旅には 福来たる

<スマートフォン画面イメージ>

一般社園法人

![](_page_12_Figure_3.jpeg)

### ⑤被害や営業状況を回答する場合 オ「施設へのアクセス影響」の登録

実う旅には 福来たる

行到世界が、

-###!!!!
-###!!!!
日本旅行業協会

### <スマートフォン画面イメージ> JATA緊急・施設緊急情報管理システム アクセス影響登録画面 **XXX地震** 施設への交通手段の影響を登録してください。 ✓ 施設のアクセスへの影響あり 補足情報 [任意] 具体的な被害状況を入力してください。 戻る 登録する

貴施設へのアクセス手段に被害が発生した場合 その状況を登録いただく画面です。

Japan. Endless Discovery.

新幹線や飛行機等の公共交通機関というよりはむしろ 貴施設近辺の情報を記載ください。

http://www.jata-net.or.jp

= 例 = 施設へのメインルートが崖くずれで不通となっているが、サブルート利用で アクセス可能です。

送迎バスは◎月◎日まで運休とさせていただきます。 等々

入力できましたら、登録するボタンを押下ください。

![](_page_14_Picture_0.jpeg)

ッーリズム EXPO ジャパン

Japan. Endless Discovery.

#### ⑤被害や営業状況を回答する場合 ・登録確認と回答の送信

行到世界的

第3旅には 福来たる

<スマートフォン画面イメージ>

| JATA緊急・施設緊急情報管理システム                                                   | ア~オを登録いただくと、登録いただいた箇所の色が変わり                 |                          |  |  |
|-----------------------------------------------------------------------|---------------------------------------------|--------------------------|--|--|
| 状況登録画面                                                                | 登録をいただいた旨と登録いただいた情報概要が分かります。<br>*営業可否のみ必須項目 |                          |  |  |
| XXX地震                                                                 |                                             |                          |  |  |
| ※該当する被害内容を選択し、次の画面で詳細を登録してください。     営業可否     営業可否                     | ✓ 電気・ガス・水道・通信等への影響があります す 水道利用の影響 電気利用の影響   | JATA緊急・施設緊急情報管理システム      |  |  |
| 以下の項目に被害がある場合は、各ボタン押下の上詳細の登録を<br>お願いします。以下は任意項目で情報が判明した時点で登録くだ<br>さい。 | 施設へのアクセスへの影響があります 施設への交通手段の影響あり 補足情報        | XXX地震<br>ご回答ありがとうございました。 |  |  |
| 人的被害があります       負傷者あり<br>行方不明者なし<br>死者なし                              | その他被害情報の詳細を入力ください。                          | 回答を更新する場合はこちら            |  |  |
| んしい 施設・建物被害があります<br>営業継続に支障のある被害                                      | 戻る回答を送信                                     |                          |  |  |

Copyright © 2023 JATA All rights reserved. 禁無断転載・複製

![](_page_15_Picture_0.jpeg)

![](_page_15_Picture_1.jpeg)

#### ⑥回答を更新する場合

一度登録した被害状況に変化が生じた場合は、登録した情報を更新することが可能です。旅行会社では貴施設の更新日時が分かります。 登録方法は以下の2通りございます。

実う旅には

Japan. Endless Discovery.

|                  | 観光産業共通プラットフォーム事務局                            |
|------------------|----------------------------------------------|
|                  | 【インシデント登録通知】○○地震                             |
| ○○観光株テ           | 式会社 ご担当者様                                    |
| 以下のインジ<br>被害状況の研 | シデントが危機情報管理システムに登録され、該当地域の施設に<br>確認を依頼しています。 |
| 以下のURL。          | より被害状況をご確認ください。                              |
| https://XXX      | xxxxxxx                                      |
| このメール            | こ返信をいただくことはできません。                            |

ノ西信 リーイ シン

行う世界が、

#### =最初の観光産業共通プラットフォーム事務局からの メール内のURLを再押下する=

#### <スマートフォン画面イメージ>

| JATA緊急・施設緊急情報管理システム              |
|----------------------------------|
| XXX地震                            |
| ご回答ありがとうございました。<br>回答を更新する場合はこちら |
|                                  |
|                                  |

=回答後の画面にある「回答を更新する 場合はこちら」を押下する。=

#### Copyright © 2023 JATA All rights reserved. 禁無断転載・複製

![](_page_16_Picture_0.jpeg)

![](_page_16_Picture_1.jpeg)

まった。 実う旅には 福来たる

![](_page_16_Picture_2.jpeg)

ッーリズム EXPO ジャパン

![](_page_16_Picture_3.jpeg)

# 2. プラットフォームログイン (パソコン画面)

![](_page_17_Picture_0.jpeg)

![](_page_17_Picture_1.jpeg)

![](_page_17_Picture_2.jpeg)

①プラットフォームログイン

行到世界が

ブラウザから以下のURLにアクセスをしてください。
 <a href="https://pf.jata-net.or.jp/incident-manager/common-top">https://pf.jata-net.or.jp/incident-manager/common-top</a>

■本プラットフォームのログイン画面が表示されますので、 ユーザーID とパスワードを入力して「ログイン」を押下します。

| ユーザID |    |
|-------|----|
| バスワード | Q. |

![](_page_18_Picture_0.jpeg)

![](_page_18_Picture_1.jpeg)

**EXPO** ジャパン

Japan. Endless Discovery.

### ①プラットフォームログイン

行到世界が、

#### ■ログインに成功すると、プラットフォームのTOP画面が表示されます。

実う旅には 福来たる

| 三 JATA緊急・施設緊急情報管  | き理システム         |                        | ホテル  | 用ログアウト |
|-------------------|----------------|------------------------|------|--------|
| 合 共通TOP           | 共通プラットフォーム TOP |                        |      |        |
| ① 災害事案一覧          | お知らせ           |                        |      |        |
| 园 施設情報管理TOP       |                |                        |      |        |
|                   |                |                        |      |        |
|                   |                | お知らせはありません             |      |        |
|                   |                |                        |      |        |
|                   |                |                        |      |        |
|                   | メンテナンスのお知らせ    |                        |      |        |
|                   |                |                        |      |        |
|                   |                |                        |      |        |
|                   |                | お知らせはありません             |      |        |
|                   |                |                        |      |        |
|                   | 管理ページへ         |                        |      |        |
| ユーザー: ホテル<br>テスト用 |                | 危機管理システム >   施設情報管理システ | テム > |        |

![](_page_19_Picture_0.jpeg)

![](_page_19_Picture_1.jpeg)

実う旅に

![](_page_19_Picture_2.jpeg)

![](_page_19_Picture_3.jpeg)

### 3. 災害事案発生時通知先メールアドレス・ 電話番号登録

ここでは、1-①で説明した、JATA事務局から震災等の事案が発生した際に、貴施設に登録依頼が流れるメールアドレスを登録します。 最大10登録できますが、運用で登録の責任者を決める、もしくは1名のみの登録をし、不在の場合はメールの転送で次の担当者に登録を依頼する等 貴施設内のルールを予め決めておいていただくと良いかと考えます。

![](_page_20_Picture_0.jpeg)

Japan. Endless Discovery.

ッーリズム EXPO ジャパン

http://www.jata-net.or.jp

行到世界が、

|                                     | 「施設情報管          | 理TOP」を選択します                         |                     |
|-------------------------------------|-----------------|-------------------------------------|---------------------|
| Powarad by 5465H 翻訳                 | /               |                                     |                     |
| E Apon Association of Inavid Agents |                 |                                     | 54890000検証用施設 ログアウト |
| ☆ 共通тор                             | 共通プラットフォーム TOP  |                                     |                     |
|                                     | お知らせ            |                                     |                     |
| 园 施設情報管理TOP                         | 2024/03/25      | <b>肺愛指業情報の入力文字数制限について、4月中旬実施予定)</b> |                     |
| 回 当信失敗メールアドレス                       | 2024/02/05      | 【两柄】「施設営業情報」の登録について                 |                     |
|                                     | システムメンテナンスのお知らせ |                                     |                     |
|                                     | 2024/01/23      | ◆変制システムメンテナンス(2024年年間予定)◆           |                     |
|                                     | 宿泊事業者専用のご案内     |                                     |                     |
|                                     |                 | 宿泊事業者専用のご案内(参画旅行会社一覧、操作マニュアル等) >    |                     |
|                                     | 管理ページへ          |                                     |                     |
|                                     |                 | )紙給傳報編集TOP > - 施設規定傳報一班 >           |                     |
|                                     |                 |                                     |                     |
|                                     |                 |                                     |                     |
|                                     |                 |                                     |                     |
|                                     |                 |                                     |                     |
|                                     |                 |                                     |                     |
| ユーザー: 54890000検証用施設                 |                 |                                     |                     |

![](_page_21_Picture_0.jpeg)

Japan. Endless Discovery.

第3旅には 福来たる ッーリズム EXPO ジャパン

http://www.jata-net.or.jp

■施設情報管理システムの画面が表示されます。 「基本情報」をクリックします。

行到世界的

| C. Apart Association of Parel Aparts | 54890000: 校証用施設                                                                                              |                                                                                                    | 💄 54890000検証用施設(区分:宿泊施設) ▼ |
|--------------------------------------|----------------------------------------------------------------------------------------------------|----------------------------------------------------------------------------------------------------|----------------------------|
| ● 施設情報管理TOP                          |                                                                                                    |                                                                                                    |                            |
| ······ 施設情報管理                        | お知らせ                                                                                                    |                                                                                                    | 一頭を見る。                     |
| 2                                    | 2024/03/25                                                                                                   | 施設営業情報の入力文子致制限について(4月中旬実施予定)                                                                                                    |                            |
| 取清料設定                                | 2024/02/05                                                                                                   | 【再掲】「施設営業情報」の登録について                                                                                                    |                            |
| 施設紹介情報                               | システムメンテナンスのお知らせ                                                                                              |                                                                                                    | 一覧を見る                      |
| 日別菜内文<br>変更情報設定                      | 2024/01/23                                                                                                   | ◆ 変勝ジステムメンテナンス(2024年年間下定)◆                                                                                                    |                            |
| 施設詳細一括照会<br>□ 答室管理                   | 旅行会社独自の情報登録システムへのリン<br>ブラットフォームを利用している旅行会社の中い<br>※ブラットフォームに入力いたたいた情報は、1<br>※ID・PWや入力方导のお問い合わせは、リン<br>株式会社JT8 | <b>少について</b><br>3、ブラットフォームに入力していただいている構築のほかに独自の構築を登録いただくシステムがある会社のリンク先を表示しています。<br>2股のリンク先表示の有単にかかわらず、参加いただいているすべての旅行会社に連携されています<br>ク先表示の旅行会社担当窓口へお嫌いします(プラットフォーム事務局では把握しておりません) |                            |
|                                      |                                                                                                    |                                                                                                    |                            |

### ①災害事案発生時の「通知先メールアドレス」の登録-3

Japan. Endless Discovery.

http://www.jata-net.or.jp

■基本情報の照会画面が表示されますので、「編集する」ボタンを押下します。

第3旅には 福来たる

行到世界が、

| C Apen Association of Parels Apents               | 54890000: 検証用施設   |                             | 💄 54890000検証用施設(区分:指沿施設) →            |
|---------------------------------------------------|-------------------|-----------------------------|---------------------------------------|
| <ul> <li>◆ 施設情報管理TOP</li> <li>● 施設情報管理</li> </ul> | 施設情報管理            |                             |                                       |
| 基本情報                                              | 54890000: 核証用應股   |                             |                                       |
| 契約情報                                              | 夏本情報 契約情報 取消料設定 贫 | 設紹介傳報 日別業內文 要更傳報設定 施設詳細一括照会 |                                       |
| 取清料設定                                             |                   |                             | · · · · · · · · · · · · · · · · · · · |
| 振怒紹介情識                                            |                   |                             | 細葉する                                  |
| 티웨학슈수                                             | 施設コード             | \$4890000                   | i                                     |
| HIREPLA.                                          | 施設名称              | 校証用施設                       |                                       |
| 変更情報設定                                            | 施設名称カナ            | ホテル                         |                                       |
| 施設詳細一括照会                                          | 施設タイプコード          | 宿泊施設                        |                                       |
| 🖬 茶室管理 🔍 👻                                        | 宿タイプ              | 旅館                          |                                       |
| III 施設営業情報 🗸 🗸                                    | 郵使商号              | 100-0013                    |                                       |
|                                                   | 住所                | 東京都千代田区鎭が間3-3-3             |                                       |
|                                                   | 地活業等              | 03-3592-1276                |                                       |
|                                                   | FAX番号             |                             |                                       |
|                                                   | エリア               | 東京都/千代田区                    |                                       |
|                                                   | ビン緯度情報            |                             |                                       |
|                                                   | ビン経度情報            |                             |                                       |
|                                                   | チェックイン            | .00;00                      |                                       |
|                                                   | チェックアウト           | 02:10                       |                                       |
|                                                   | 施設特色              | あいうえお                       |                                       |
|                                                   | ホームページURL         |                             |                                       |
|                                                   | 注意事項テキスト          | あいうえお                       |                                       |
|                                                   |                   |                             |                                       |

![](_page_23_Picture_0.jpeg)

Japan. Endless Discovery.

笑う旅には 福来たる

行到世界が

日本旅行業協会

http://www.jata-net.or.jp

■基本情報を編集できる画面が表示されますので、画面を下にスクロールし、 「+通知先メールを追加」ボタンを押下します。

| <sub>へいまれ、</sub><br>web connect<br>素材登録管理システム | S : ホテル                                                             |                   | 💄 ホテル       | (区分:宿泊施設) ▼ |        |
|-----------------------------------------------|---------------------------------------------------------------------|-------------------|-------------|-------------|--------|
| A HOME                                        | 施設情報管理                                                              |                   |             |             |        |
| ⊨ 施設情報管理 · ·                                  | <b>基本情報編集</b><br>施設基本情報の編集を行います。<br>必要事項を入力し、[確認]ボタンをク <sup>1</sup> | <b>リックしてください。</b> |             |             | 面面下刻主  |
|                                               | 施設コード                                                               | 必須                | 8           |             |        |
|                                               | 施設名称                                                                | 必須ホテル             | 9 / 100     |             | ビスクロール |
|                                               | 施設名称力ナ                                                              | ホテル               | 9 / 100     |             |        |
|                                               | 施設タイプコード                                                            | 必須                | ~           | Y           | ·      |
|                                               | 宿タイプ                                                                | 旅館                | ×           |             |        |
|                                               | 郵便番号                                                                |                   | 通知先メールアドレス  |             |        |
|                                               | 住所                                                                  |                   |             |             |        |
|                                               |                                                                     | 画面目               | + 通知先メールを追加 |             |        |
|                                               |                                                                     | 画画最<br>下部         | 緊急連絡先電話番号   |             |        |
|                                               |                                                                     |                   | + 電話番号を追加   |             |        |
|                                               |                                                                     |                   |             | 確 認         | 戻る     |

![](_page_24_Picture_0.jpeg)

#### ①災害事案発生時の「通知先メールアドレス」の登録-5

Japan. Endless Discovery.

http://www.jata-net.or.jp

#### ■「通知先メールアドレス」を入力します。 「+通知先メールを追加」を押下すれば、最大10個まで登録が可能です。

笑う旅には 福来たる

行到世界が、

一般社園法人 日本旅行業協会

|            | 通知先メールアドレス 必須       | XXXX@XXX.com 12 |    | 依頼が来るメールアドし |
|------------|---------------------|-----------------|----|-------------|
| 通知5<br>一ル1 | £Χ                  |                 | '  | を登録         |
| ×Ĭ         | 川除 メールアドレス補足情報      |                 |    |             |
|            |                     |                 |    | N           |
|            |                     |                 |    |             |
| +          | 通知先メールを追加           |                 |    |             |
|            |                     |                 |    |             |
|            |                     |                 |    |             |
|            |                     |                 |    |             |
| 緊急連絡       | 先電話番号               |                 |    |             |
| 緊急連絡       | 3先電話番号              |                 |    |             |
| 緊急連絡       | 8先電話番号<br>+ 電話番号を追加 |                 |    |             |
| 緊急連絡       | 洗電話番号<br>+ 電話番号を追加  | ,               |    |             |
| 緊急連絡       | 3先電話番号<br>+ 電話番号を追加 | 確 認             | 戻る |             |

![](_page_25_Picture_0.jpeg)

![](_page_25_Picture_1.jpeg)

#### ②災害事案発生時の「緊急連絡先電話番号」の登録

■通知先メールアドレスを登録いただいた画面から「緊急連絡先電話番号」の 登録が可能です。

![](_page_25_Picture_4.jpeg)

一般社國法人 日本旅行業協会

> こちらの電話は、被害状況登録が一定時間内になっかった場合にJATA共通プラットフォーム事務局から 登録の依頼や、状況確認をさせていただく場合にのみ利用します。 旅行会社に当該電話番号が通知されることはありません。

![](_page_25_Figure_6.jpeg)

「+電話番号を追加」を押下します。

![](_page_26_Picture_0.jpeg)

Japan. Endless Discovery.

笑う旅には 福素たる http://www.jata-net.or.jp

#### ■「緊急連絡先電話番号」を入力します。

行到世界が、

日本旅行業協会

「+電話番号を追加」を押下すれば、最大10個まで登録が可能です。

![](_page_26_Figure_3.jpeg)

#### 「確認」ボタン押下で、通知先メールアドレスの登録は完了です。